図書館資料の検索/予約

#### 1. 学内蔵書検索(OPAC)で検索

| 調べる・探す                                                            | ① 図書館ホームページのバナーから<br>『学内蔵書検索(OPAC)』をクリックします。 |  |  |
|-------------------------------------------------------------------|----------------------------------------------|--|--|
| 蔵書検索(OPAC)                                                        | 学術情報まとめて検索 データベース                            |  |  |
| 宇宙をつくる<br>ぎ 市大所蔵の資料を検索できます。 ⇒                                     | Q 検索 詳細検索 タグ検索                               |  |  |
| <ul> <li>② 検索キーワードを入力します。</li> <li>(複数指定する場合は、スペースで区切る</li> </ul> | る)<br>3 キーワード入力が終わったら<br>『検索』をクリックします。       |  |  |

### (参考) 詳細検索

| 蔵書検索 他大学検索 卒論・修論DB リボジトリ(博論) まとめて検索                                         |         |
|-----------------------------------------------------------------------------|---------|
| <b>简易検索</b> 詳細検索                                                            | 2       |
| *資料種別: 2全て 回営 単誌 回電子ブック<br>*所蔵館: 2全て 回世田谷 回横浜 回等々力<br>*配置場所: 所蔵館を選択してください > | などの指定も可 |
| キーワード・                                                                      |         |
| かつ(AND) ▼ タイトル ▼<br>⇒====================================                   |         |
| かつ(AND) ▼ 出版者 ▼                                                             |         |
| *出版年(西暦): ~                                                                 |         |
| ISBN/ISSN: *出版国コード: 参照                                                      |         |
| NCID: *言語コード: 参照                                                            |         |
| 分類: 参照                                                                      |         |
| 登録番号: *資料形態: ▼                                                              |         |
|                                                                             |         |
| 表示順: 出版年降順 ▼ 表示件数: 20件 ▼                                                    |         |
|                                                                             |         |
|                                                                             |         |
|                                                                             |         |

## 2. 書誌検索結果一覧

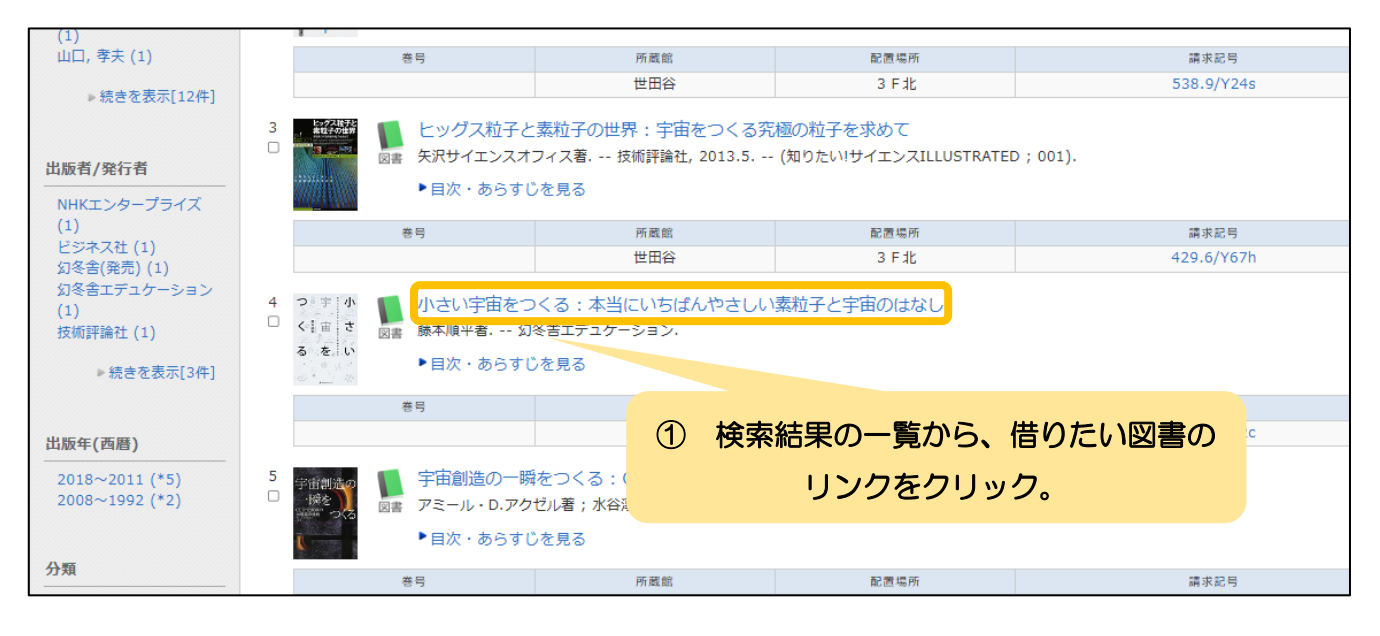

# 3. 書誌詳細(予約)

| 書誌詳    | 書誌詳細 4件目を表示(全7件)                                                                                                    |                                                                                                    |                                                                                        |                                       |                        |                      | 8                          |              |            |
|--------|----------------------------------------------------------------------------------------------------|----------------------------------------------------------------------------------------------------|----------------------------------------------------------------------------------------|---------------------------------------|------------------------|----------------------|----------------------------|--------------|------------|
| ∢前の書話  | ▲検索結果一覧へ戻る                                                                                                    |                                                                                                    |                                                                                        |                                       |                        |                      | 次の書                        |              |            |
| つ<br>く | 小     ・     小さい5       回言     藤木順平       登録タグ:     登録       使利機能:     ●       ()     ●       ()     ●       ()     ●       ()     ●       ()     ●       ()     ●       ()     ●       ()     ●       ()     ●       ()     ●       ()     ●       ()     ●       ()     ●       ()     ●       ()     ●       ()     ●       ()     ●       ()     ●       ()     ●       ()     ●       ()     ●       ()     ●       ()     ●       ()     ●       ()     ●       ()     ●       ()     ●       ()     ●       ()     ●       ()     ●       ()     ●       ()     ●       ()     ●       ()     ●       ()     ●       ()     ●       ()     ●       ()     ●       ()     ●       ()     ● | 宇宙をつくる:本当に<br>著 幻冬舎エデュケー<br>まされているタグはあり<br>ブックマーク ● 出力<br>ごを見る ●詳細情報を<br>www.lib.tcu.ac.jp/kvjs0017op | EUいちばんやさしい<br>ション、 <bb2007686<br>Dません<br/>図メール<br/>2月る<br/>c/BB20076860</bb2007686<br> | 素粒子と宇宙のはなし<br>30><br>] <sub>選 釈</sub> | ①<br>※『所蔵館』が<br>『状態』が" | 『予約』<br>自分の属<br>貸出中" | をクリック。<br>するキャンパ<br>のときのみ予 | スの場合<br>約可能。 |            |
| 10件 🗸  |                                                                                                    |                                                                                                    |                                                                                        |                                       |                        |                      |                            |              |            |
| No.    | 卷号                                                                                                    | 所蔵館                                                                                                   | 配置場所                                                                                   | 請求記号                                  | 資料ID                   | 状態                   | 期限日                        | 予約           | WEB書棚      |
| 0001   |                                                                                                    | 世田谷                                                                                                   | 3 FdŁ                                                                                  | 429.6/F62c                            | 11112012028446         | 貸出中                  | 20241108                   | 予約           | Web書棚      |
|        | キャナド                                                                                                    |                                                                                                    |                                                                                        |                                       |                        |                      |                            |              | ▲ このページのTC |

### 4. 利用者認証(予約)

| 利用者認証                                      |      |                    |  |
|--------------------------------------------|------|--------------------|--|
| ★TCUアカウントのID・パスワードでログインしてください。             | ①『利』 | 用者 ID』『パスワード』を入力し、 |  |
| 利用者ID<br>パスワード<br>★TCUアカウントをお持ちでない方は、利用者カー | 《発行吐 | 『ログイン』をクリック。       |  |
| 内したID・バスワードでご利用ください。                       |      |                    |  |

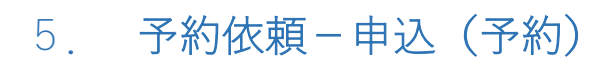

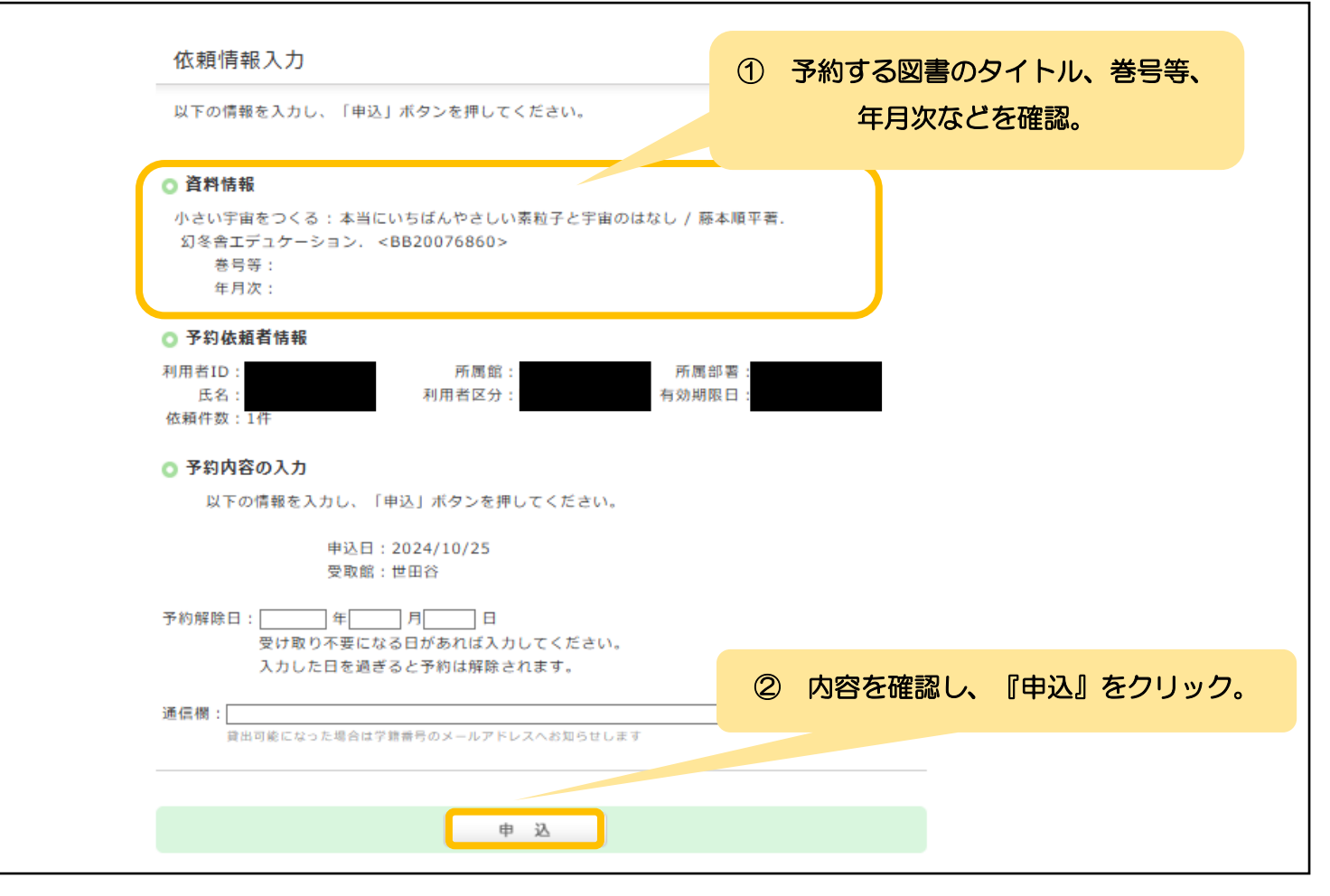

| 以下の内容で予約依頼を行います。よろしければ「決定」ボタンを押してくださ                                                                                                    | ① 予約する図書のタイトル、巻き<br>年月次、受取館などを確認。 |
|----------------------------------------------------------------------------------------------------|-----------------------------------|
| 依赖染件遮扰 》 依赖情報人力 》 依赖内容唯認 》 依赖芳丁                                                                                                    |                                   |
| 依頼内容確認                                                                                                    |                                   |
| 以下の内容で予約依頼を行います。よろしければ「決定」ボタンを押してくださ!                                                                                                    | μ.,                               |
| <ul> <li>資料情報</li> <li>小さい宇宙をつくる:本当にいちばんやさしい素粒子と宇宙のはなし / 藤本順平<br/>幻冬舎エデュケーション. <bb20076860></bb20076860></li> <li>巻号等:<br/>年月次:</li> </ul> | 2著.                               |
| ◎ 依頼内容                                                                                                    |                                   |
| 資料ID:11112012028446<br>申込日:2024/10/25 予約解除日:<br>受取館:世田谷<br>備考:                                                                             |                                   |
|                                                                                                    |                                   |
| 2                                                                                                    |                                   |

# 7. 予約依頼-依頼完了通知(予約)

| 予約依頼                                                                                                    |              |
|----------------------------------------------------------------------------------------------------|--------------|
| 以下の内容で予約依頼を行いました。 🛃                                                                                                    |              |
| 依賴条件選択 ▶ 依賴情報入力 ▶ 依賴內容確認 ▶ 依賴完了通知                                                                                                    |              |
| 依頼完了通知                                                                                                    | _            |
| 以下の内容で予約依頼を行いました。                                                                                                    |              |
| 依賴番号: <b>SV226597</b>                                                                                                    |              |
| <ul> <li>● 資料情報</li> <li>小さい宇宙をつくる:本当にいちばんやさしい素粒子と宇宙のはなし / 藤本順平著.</li> <li>幻冬舎エデュケーション. <bb20076860></bb20076860></li> <li>巻号等:<br/>年月次:</li> </ul> |              |
| ○ 依頼条件選択 予約完了。                                                                                                    | 『終了する』をクリック。 |
| 単AD : 111201202040<br>申込日 : 2024/10/25<br>予約解除日 :<br>受取館 : 世田谷<br>備考 :                                                                              | _            |
| 終了する                                                                                                    |              |